Knowledgebase > Technology > Email > How do I set up my NMIT email on a Windows 8/10 Laptop or PC in Outlook

## How do I set up my NMIT email on a Windows 8/10 Laptop or PC in Outlook

helpdesk@nmit.ac.nz - 2016-07-18 - Email

## How do I set up my NMIT email on a Windows 8/10 Laptop or PC in Outlook

Your NMIT student email account is part of the comprehensive Office 365 cloud suite, the same system NMIT staff use. IT comes with a 50GB Mailbox, Calendar, Contacts and anti SPAM features, which you can continue to use after you leave NMIT. You can always access it via the Student Hub, within the Current Students pages on the main NMIT Website.

Your personal NMIT email address is in the format: <u>firstname-lastname@live.nmit.ac.nz</u> e.g. joe-bloggs@live.nmit.ac.nz

Note: This is for personal devices only and will not work on NMIT workstations.

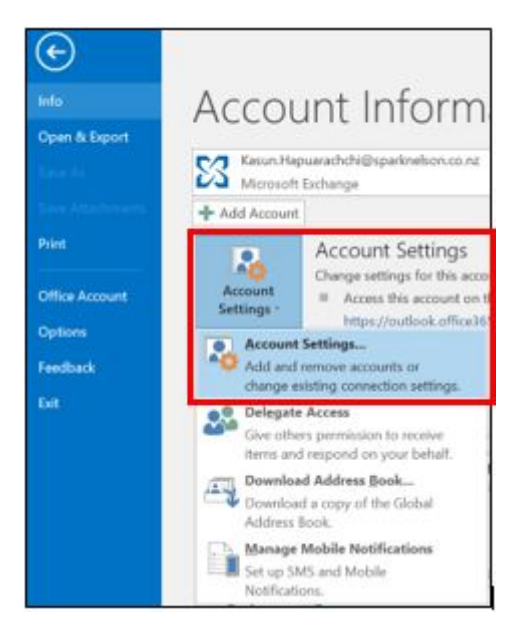

1. Open Outlook, go to File and Account Settings, Account Settings

2. Click on New

| E-mail A<br>You | ccounts<br>can add o | r remove an | account. You can s | elect an account and | I change its settings. |               |
|-----------------|----------------------|-------------|--------------------|----------------------|------------------------|---------------|
| mail C          | Data Files           | RSS Feeds   | SharePoint Lists   | Internet Calendars   | Published Calendars    | Address Books |
| 👌 New           | . 🔀 Rej              | pair 督 🕻    | Change 📀 Set       | as Default 🗙 Rem     | ove 👚 🖶                |               |
| Name            |                      |             |                    | Туре                 |                        |               |
|                 |                      |             |                    |                      |                        |               |
|                 |                      |             |                    |                      |                        |               |
|                 |                      |             |                    |                      |                        |               |
|                 |                      |             |                    |                      |                        |               |

3. Enter your Name, Email Address firstname-lastname@live.nmit.ac.nz and your Password, click on Next.

| E-mail Account   |                                                                 |   |  |
|------------------|-----------------------------------------------------------------|---|--|
| Your Name:       | Name                                                            | 1 |  |
|                  | Example: Ellen Adams                                            |   |  |
| E-mail Address:  | Firstname-Lastname@live.nmit.ac.nz                              |   |  |
|                  | Example: ellen@contoso.com                                      |   |  |
| Password         |                                                                 |   |  |
| Retype Password: |                                                                 |   |  |
|                  | Type the password your internet service provider has given you. |   |  |
| _                |                                                                 |   |  |

All your accounts are now in one place

| 5 ·                                                                |                            |                          |                                        |       |  |  |  |  |  |  |  |  |
|--------------------------------------------------------------------|----------------------------|--------------------------|----------------------------------------|-------|--|--|--|--|--|--|--|--|
| File Home Send / Receive Folder View 🖓 Tell me what you want to do |                            |                          |                                        |       |  |  |  |  |  |  |  |  |
| New New Delete                                                     | by Forward More *          | Move to: ?<br>Team Email | G To Manager<br>✓ Done<br>☞ Create New | < > = |  |  |  |  |  |  |  |  |
| 4                                                                  | All Unread                 |                          |                                        |       |  |  |  |  |  |  |  |  |
| Inbox                                                              | !(☆ 🗅 🕘   FROM             |                          |                                        |       |  |  |  |  |  |  |  |  |
| Drafts                                                             | Date: Today                |                          |                                        |       |  |  |  |  |  |  |  |  |
| Sent Items                                                         | Date: Yesterday            |                          |                                        |       |  |  |  |  |  |  |  |  |
| Deleted Items                                                      | Date: Tuesday Date: Monday |                          |                                        |       |  |  |  |  |  |  |  |  |
| Clutter                                                            | Date: Last Week            |                          |                                        |       |  |  |  |  |  |  |  |  |
| Conversation History                                               | Date: Two Weeks Ago        |                          |                                        |       |  |  |  |  |  |  |  |  |
| Junk Email                                                         | Date: Three Weeks Ago      |                          |                                        |       |  |  |  |  |  |  |  |  |
| Outbox                                                             | Date: Last Month           |                          |                                        |       |  |  |  |  |  |  |  |  |
| RSS Feeds                                                          | Date: Older                |                          |                                        |       |  |  |  |  |  |  |  |  |
| > Search Folders                                                   |                            |                          |                                        |       |  |  |  |  |  |  |  |  |
| ▷ Groups                                                           |                            |                          |                                        |       |  |  |  |  |  |  |  |  |
| ✓ itstemp-5@live.nmit.ac.nz<br>Inbox 3                             |                            |                          |                                        |       |  |  |  |  |  |  |  |  |